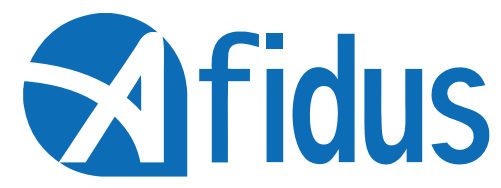

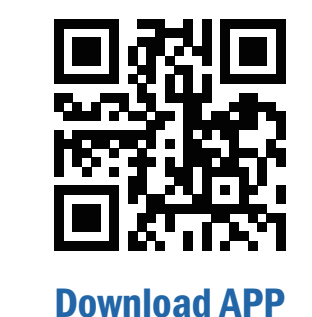

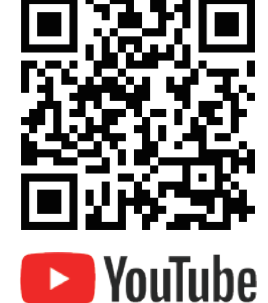

# ATL-800 Quick Installation Guide

# First Installation

Install mSD Card, keep contact pins side up, and insert with arrow angle

\*Format mSD card before use.

\*Seal battery cover firmly to avoid from moisture damage, or will be considered as a human cause factor which not covered by warranty.

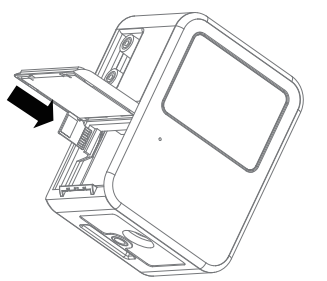

Push the power button until you hear the beep

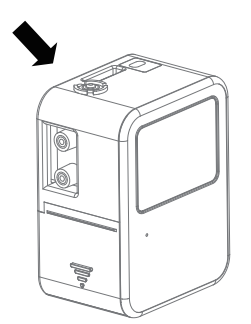

**Camera Parts** 

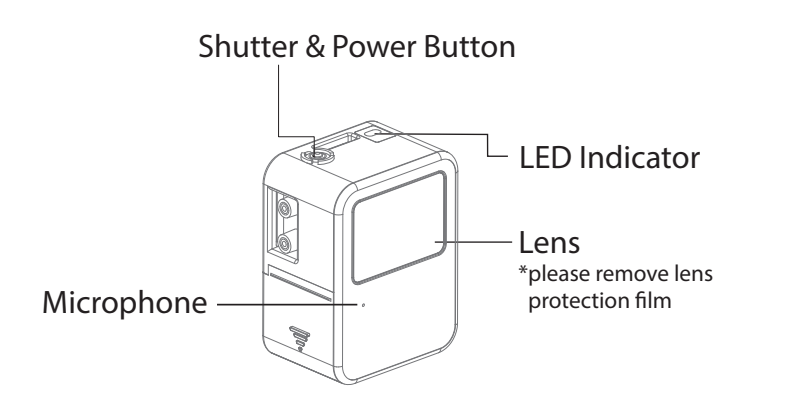

Install Camera Battery(AA\*4pcs).

\*Lithium battery or any battery voltage higher than 1.7 volts are not recommended.

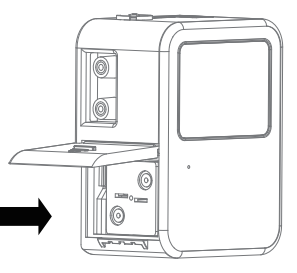

Insert desiccant sheets into the bottom gap Renew desiccant sheet before recording

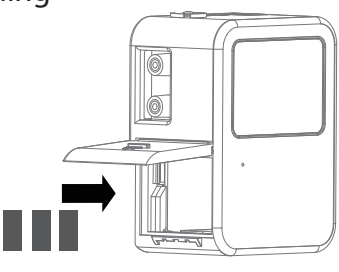

Micro USB Socket Strap Eyelet \*Power input: DC5V 1A Tripod Mount

# Connecting

On your phone setting

Step 1: Turn on your mobile phone WI-FI. In WI-FI SSID select the time lapse camera

ATL800\_xxxxxxxxx. Default password is 12345678

Step 2. Open Afidus 4K TLC APP. Click "Access control page"

icon to connect with the ATL-800.

Step 3: Set up camera parameter and enjoy time lapse after click"Record"

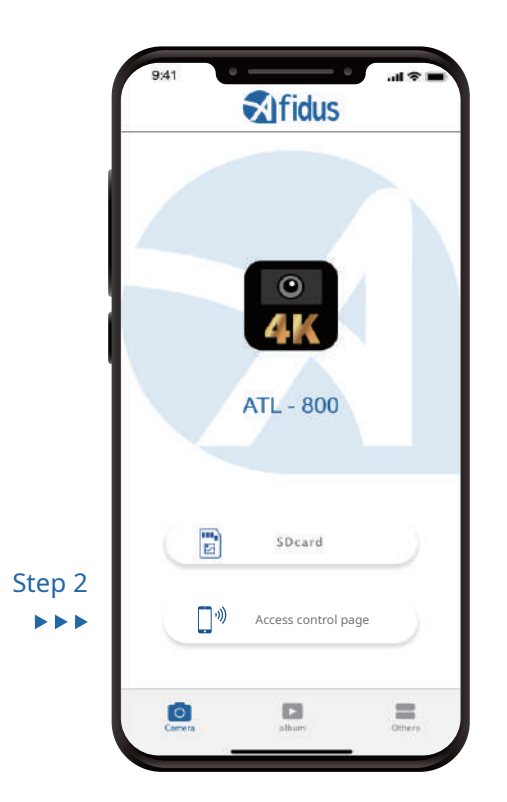

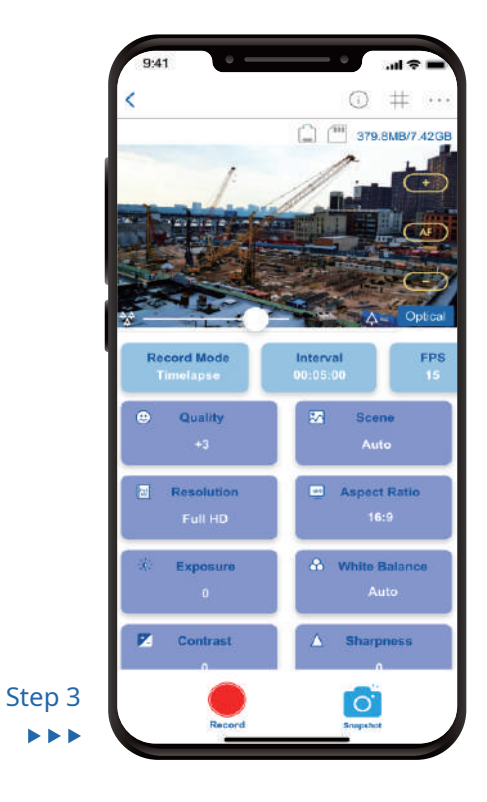

# Main Screen:

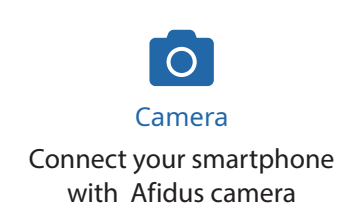

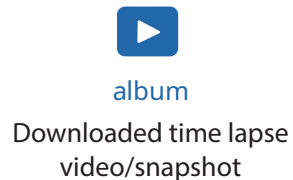

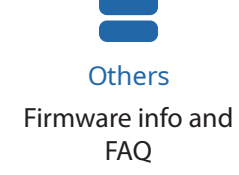

#### Camera Icons:

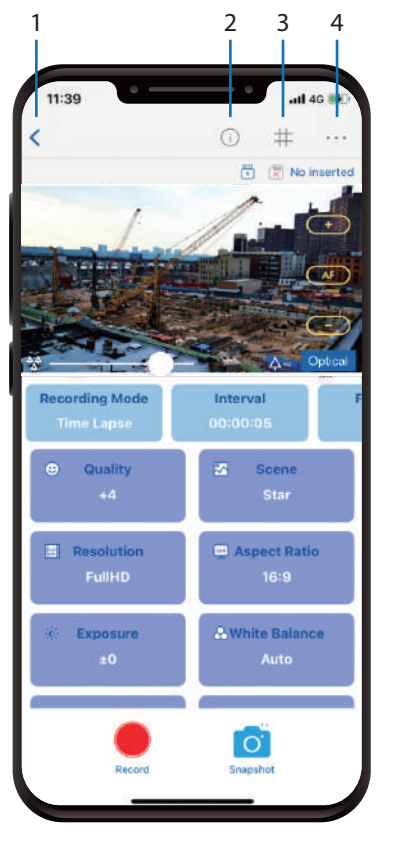

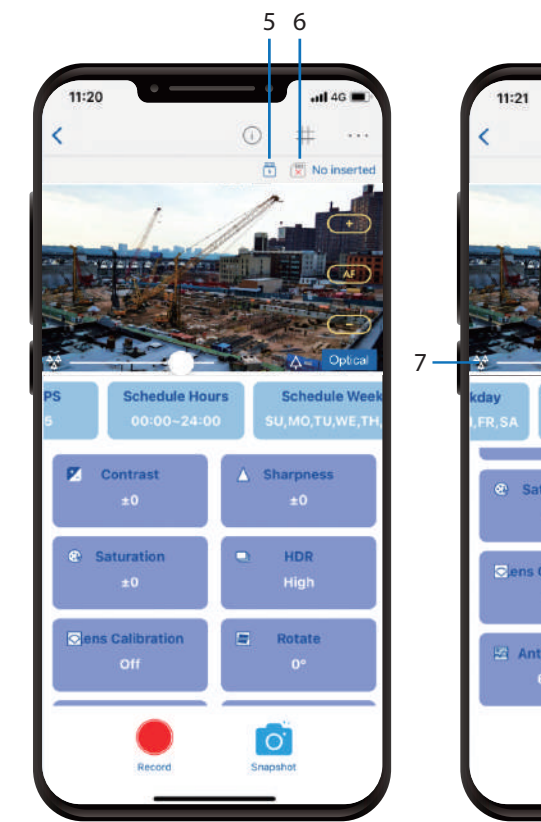

11:21

Image: Control of the second second se

1. Home : Back to main page

6. Memory card : Current memory card status

2. Current parameter : Show current parameters

3. Grid : 3x3 gird

4. More Settings : Enter more settings page

5. Power supply : Current power supply

7. Zoom : Drag to adjust zoom in/out

8. Focus: Tap to adjust focus

9. Auto focus : Tap to auto focus

# To Start/Stop recording with APP To Start Recording:

1. Press power button on time lapse camera until you hear a beep and LED green color

- 2. On smart phone apps, select "camera" and "record"3. APP shows current setting, tap "ok"
- 4. Enjoy it instantly

#### To Stop Recording:

Press power button on time lapse camera for 2 seconds After LED indicator flashes and you hear a beep, recording will stop automatically and time lapse video will be generated immediately

# Replay & Download Time Lapse Video from Camera to APP:

Open Afidus APP.
 Tap "memory card" Icon.
 Select document.
 Tap download icon.
 Video will download to APP.

### Download Time Lapse Video from APP to SmartPhone:

Tap "Album" icon at homepage.
 Select file document(Stop Motion, Timelapse, Snapshot)
 Select video/snapshot.
 Tap "share" icon and select download.

#### Share Time Lapse Video:

Tap "share" icon to share videos on social media or to someone through communication APP.

5

#### LED Indicator:

Power on: Green No SD cared : Red Battery Low: Red Flash/6 sec. Recording: Green/6 sec. Stop Motion, Timelapse, flash 0.2s

#### Camera Reset to Default:

 Press reset button(hold), and plug in USB power input(external power input).
 Release power button after hearing (short beep\*2 long beep\*1).

**S**idus

Company Address : 7F-4, No. 186, Jian 1st Rd., Zhonghe Dist., New Taipei City 235, Taiwan (R.O.C)

www.afidus.com

4

🖂 sales@afidus.com

+886-2-8226-9857

+886-2-8226-9800